## **Resetting Password**

Step 1: Access the link <a href="https://auth.imi.ie/aud/forgot-password">https://auth.imi.ie/aud/forgot-password</a>

| IRISH<br>MANAGEMENT<br>INSTITUTE                   |                                                    |    |
|----------------------------------------------------|----------------------------------------------------|----|
|                                                    |                                                    |    |
| Irish Manage                                       | ement Institute Sign C                             | Dn |
| Please specify your e-m<br>A confirmation email wi | ail address.<br>ill be sent to your email address. |    |
| E-mail                                             |                                                    |    |
| Back to Library                                    | Reset Password                                     |    |
|                                                    |                                                    |    |

Step 2: Input your email address. Click "reset password".

| IRISH<br>MANAGEMENT<br>INSTITUTE                   |                                                                                                 |  |  |  |  |  |
|----------------------------------------------------|-------------------------------------------------------------------------------------------------|--|--|--|--|--|
|                                                    |                                                                                                 |  |  |  |  |  |
| Irish Manage                                       | Irish Management Institute Sign On                                                              |  |  |  |  |  |
| Please specify your e-m<br>A confirmation email wi | Please specify your e-mail address.<br>A confirmation email will be sent to your email address. |  |  |  |  |  |
| E-mail                                             | emailaddress@organisation.ie                                                                    |  |  |  |  |  |
| Back to Library                                    | Reset Password                                                                                  |  |  |  |  |  |
|                                                    |                                                                                                 |  |  |  |  |  |
|                                                    |                                                                                                 |  |  |  |  |  |

Step 3: You'll receive an email to create a new password. Click 'Reset Password'

|                                                                                      | IMI Library System                                                                                                    |
|--------------------------------------------------------------------------------------|----------------------------------------------------------------------------------------------------|
| Hi,                                                                                  |                                                                                                    |
| You are receivir<br>request for you                                                  | ng this email because we received a password reset<br>r account.                                                                                                    |
|                                                                                      | Reset Password                                                                                                    |
| This password i                                                                      | reset link will expire in 60 minutes.                                                                                                    |
| If you did not r                                                                     | equest a password reset, no further action is required.                                                                                                    |
| Regards,<br>IMI Library Syst                                                         | em                                                                                                    |
| If you're having tr<br>URL below into yr<br><u>M9AQfOgv5Hdql</u><br>erika.martins%40 | rouble clicking the "Reset Password" button, copy and paste the<br>our web browser: <u>https://auth.imi.ie/aud/password/reset/oDhmf</u><br><u>}y9xPCI3Zio9o0VfXQH3dQ1ymYfWEvK61hAFooDheK3?email=H</u><br>i <u>mi.ie</u> |

Step 4: Set up a password - It must contain 10 characters, including special symbols and numbers.

(Please avoid using words like your name.)

| IRISH<br>MANAGEMENT<br>INSTITUTE |                        |
|----------------------------------|------------------------|
| Irish Managem                    | nent Institute Sign On |
| Password                         |                        |
| Confirm Password                 |                        |
| Back to Library                  | Reset Password         |
|                                  |                        |